### 【残高照会・入出金明細照会】

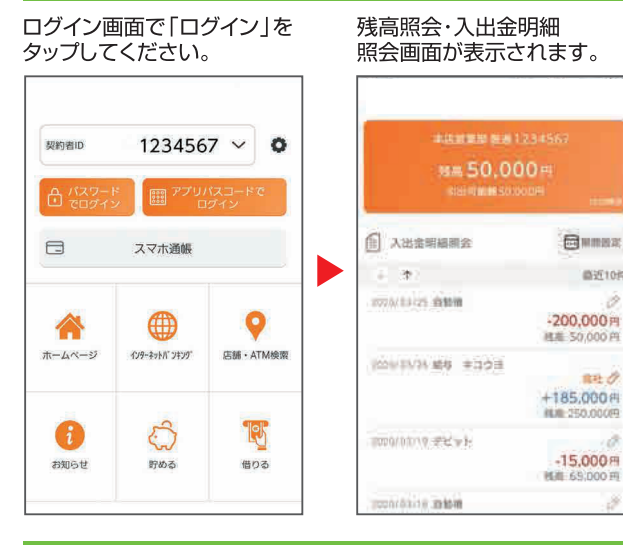

(\$10F

112 0

### 【スマホ通帳】

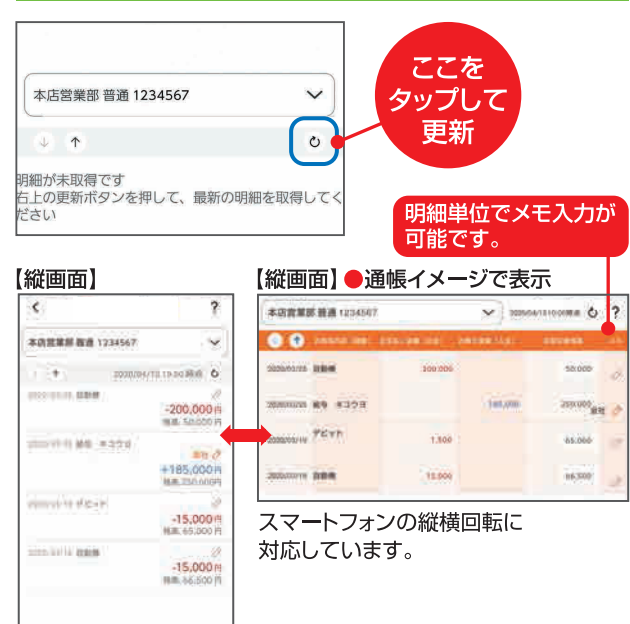

#### 【初回利用申込可能時間】

日 8:00~21:00 土日祝 8:00~20:00 ※すでに個人IBをご利用の客さまは 個人IBのご利用時間内であればい つでも初回利用申込が可能です。

| で利用可能時間】                                |            |
|-----------------------------------------|------------|
| 月曜日                                     | 7:00~24:00 |
| 火~金曜日                                   | 0:00~24:00 |
| 土曜日                                     | 0:00~22:00 |
| 日曜日                                     | 8:00~24:00 |
| ※上記の他システムメンテナンスの為ご<br>利用いただけない場合もございます。 |            |

## そうしん バンキングアプリサービス

### ご利用に関してのご案内

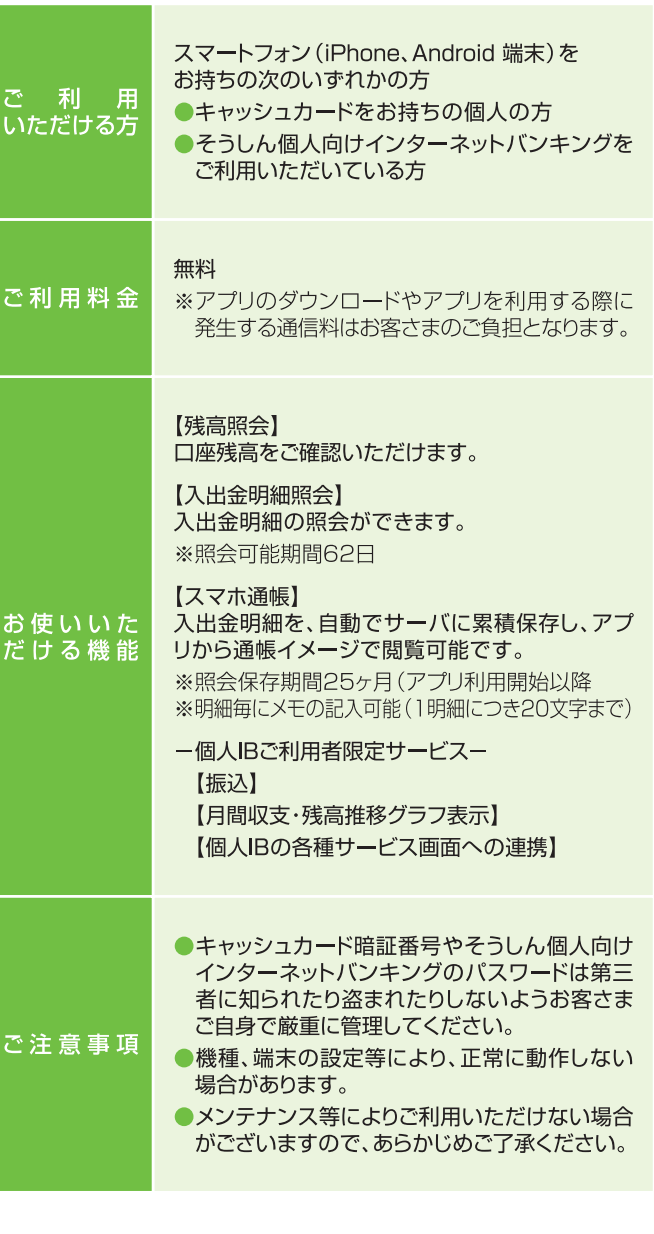

### 操作方法などのご不明な点のお問い合せはこちらまで

しんきんEBサポートデスク TEL **0120** (97) 6936 受付時間(平日) 9:00~17:30

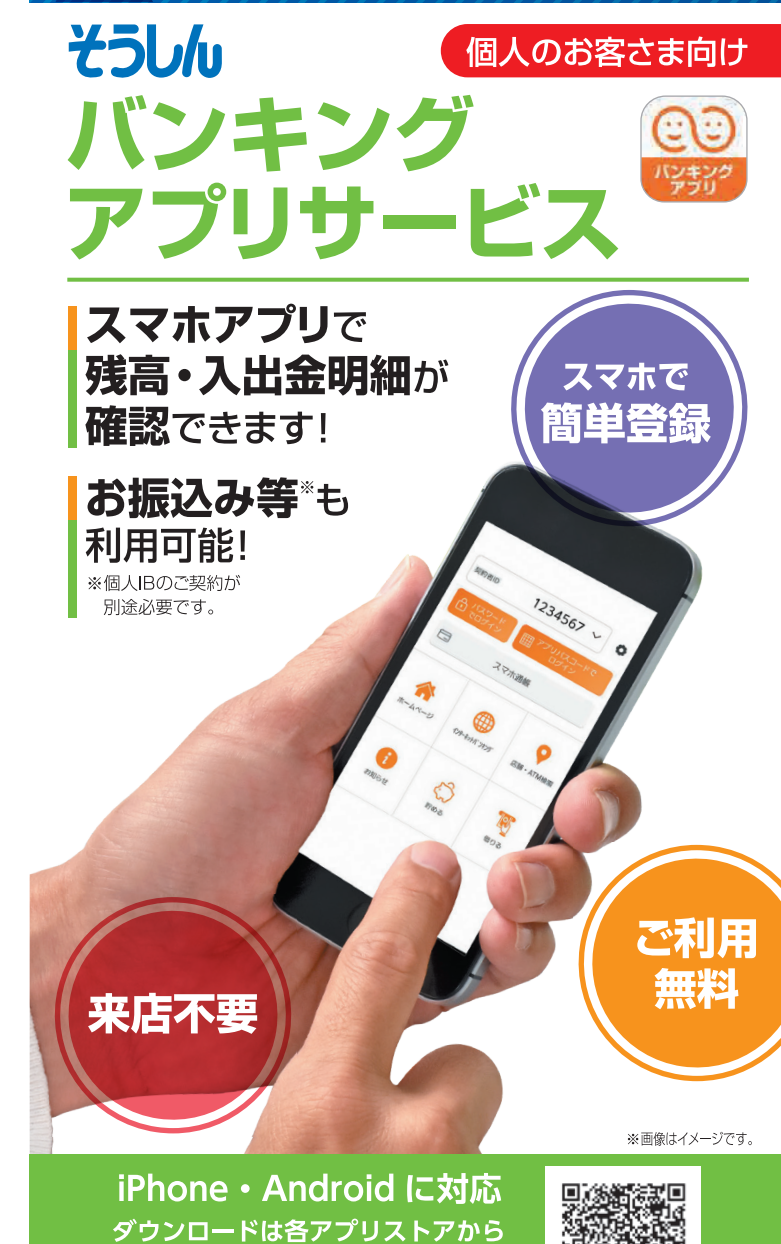

そうしん夢ライフ

SOUSHIN

App Store Google Play からダウンロード で手に入れよう

検索

アプリダウンロードの際には正規アプリストア (Google Play、App Store) からアプリ のダウンロードをお願いいたします。 iOS と App Store ロゴは、Apple Inc. の商標です。Google Play および Google Play ロゴは Google LLC の商標です。

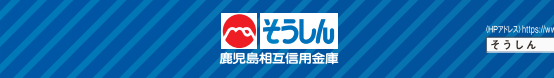

# バンキングアプリ《初回利用開始手続きの流れ》

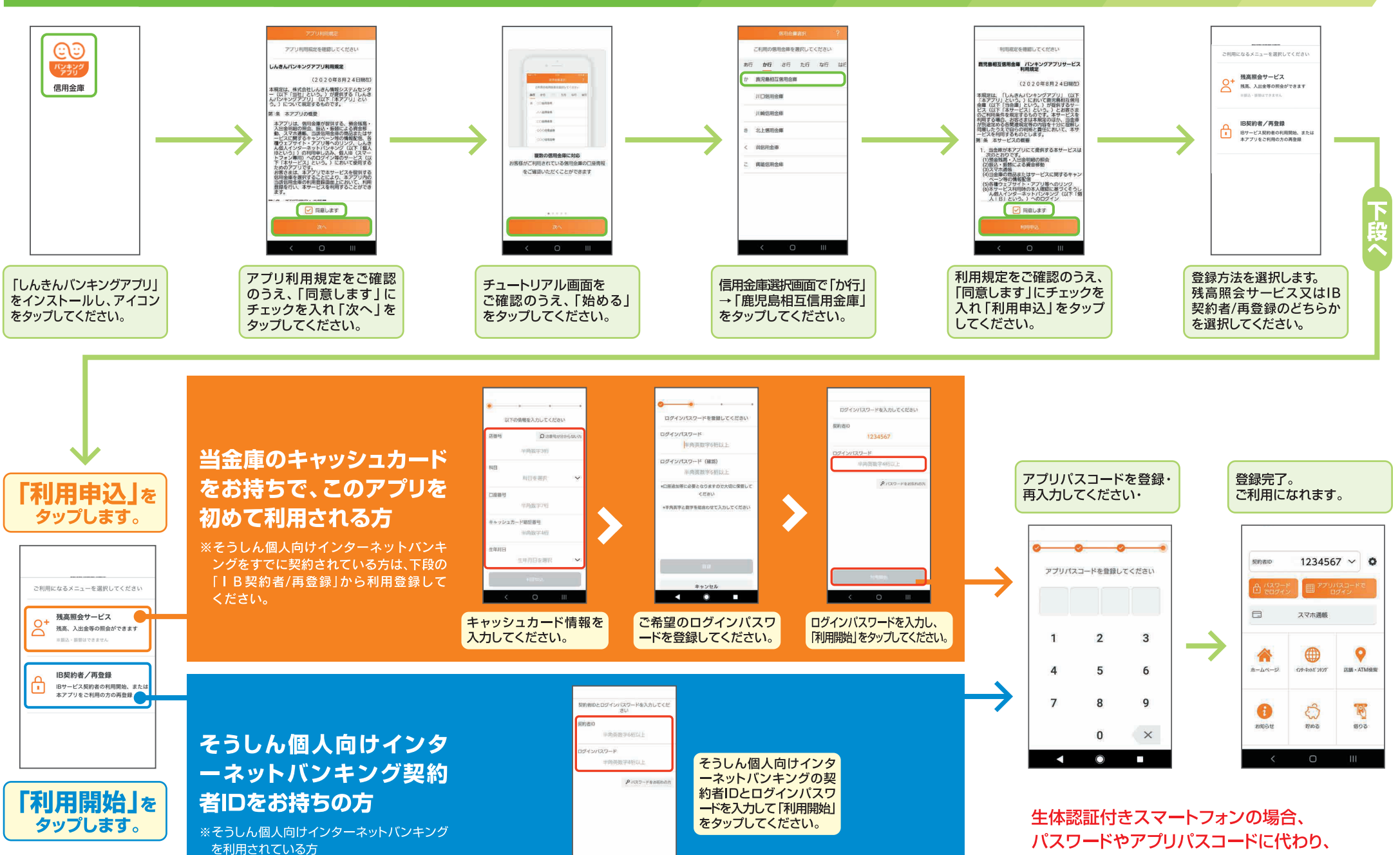

生体情報 (顔や指紋など) でログインできます。